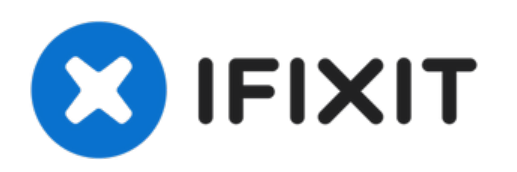

# why! N240JU Battery Replacement BIOS

Written By: Felice Suglia

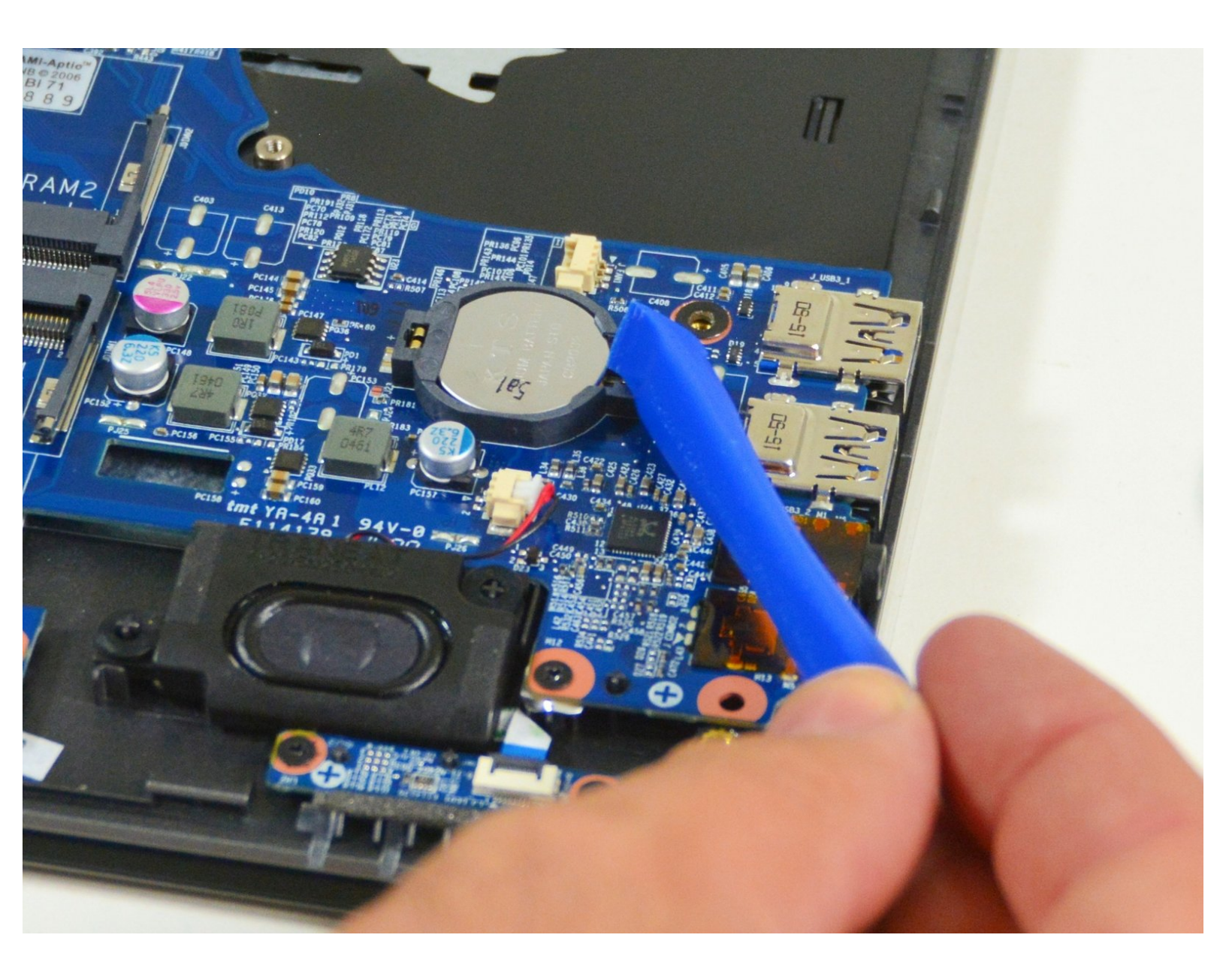

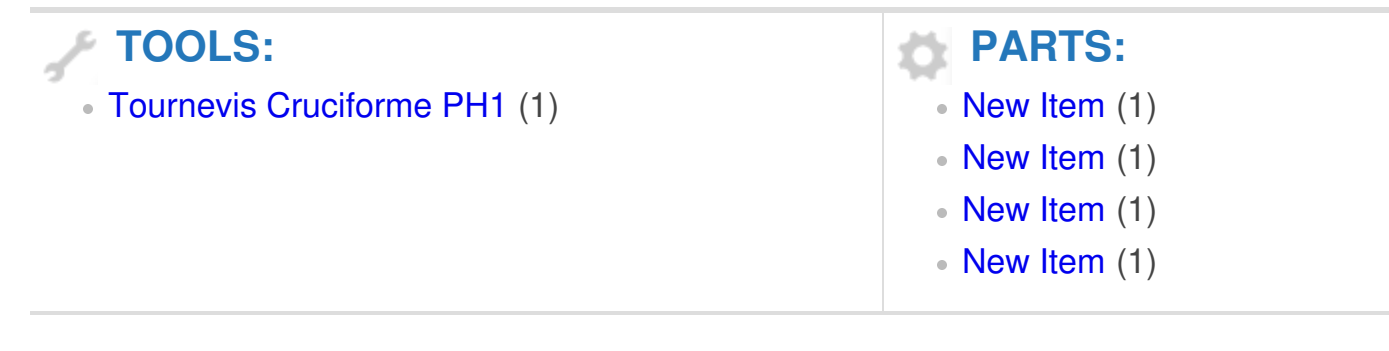

## Step 1 — Battery

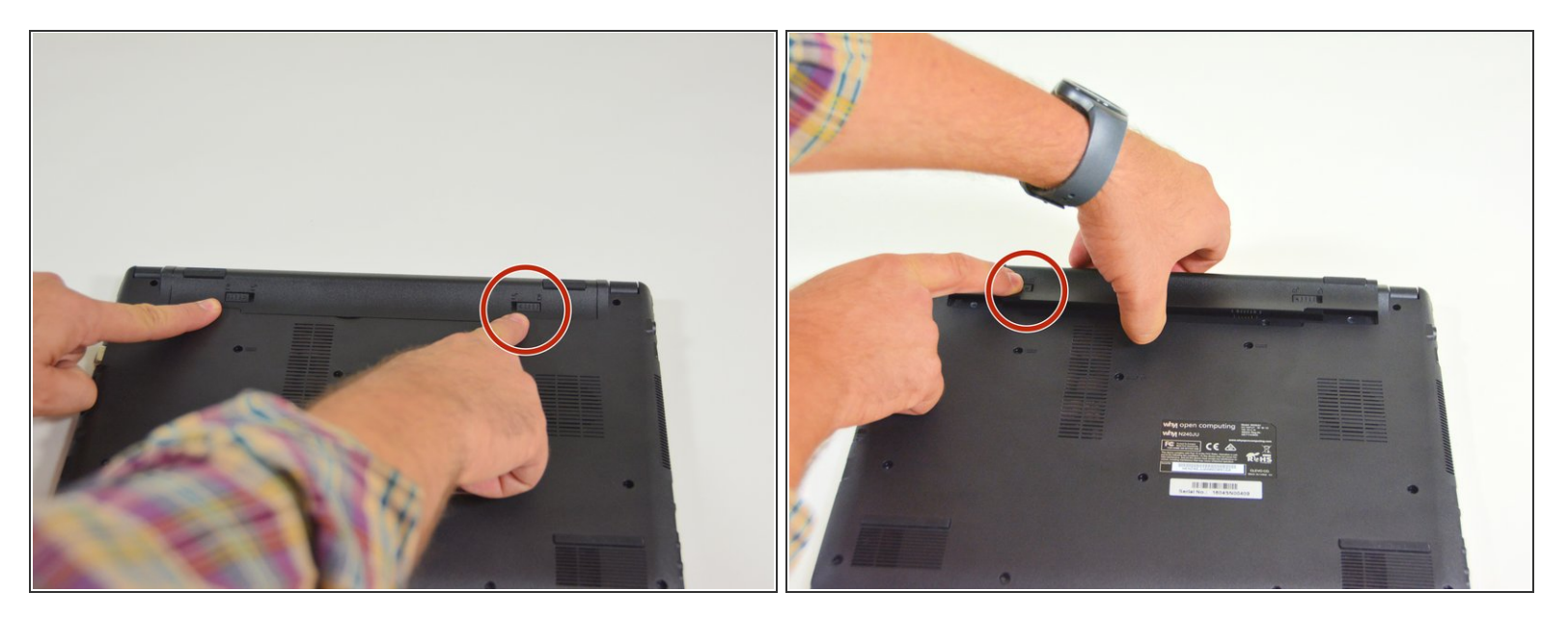

- Start by unlocking the right locking latch.
- Then, by simultaneously unlocking the left latch, lift the battery out of its socket.

# Step 2 — Access to main components

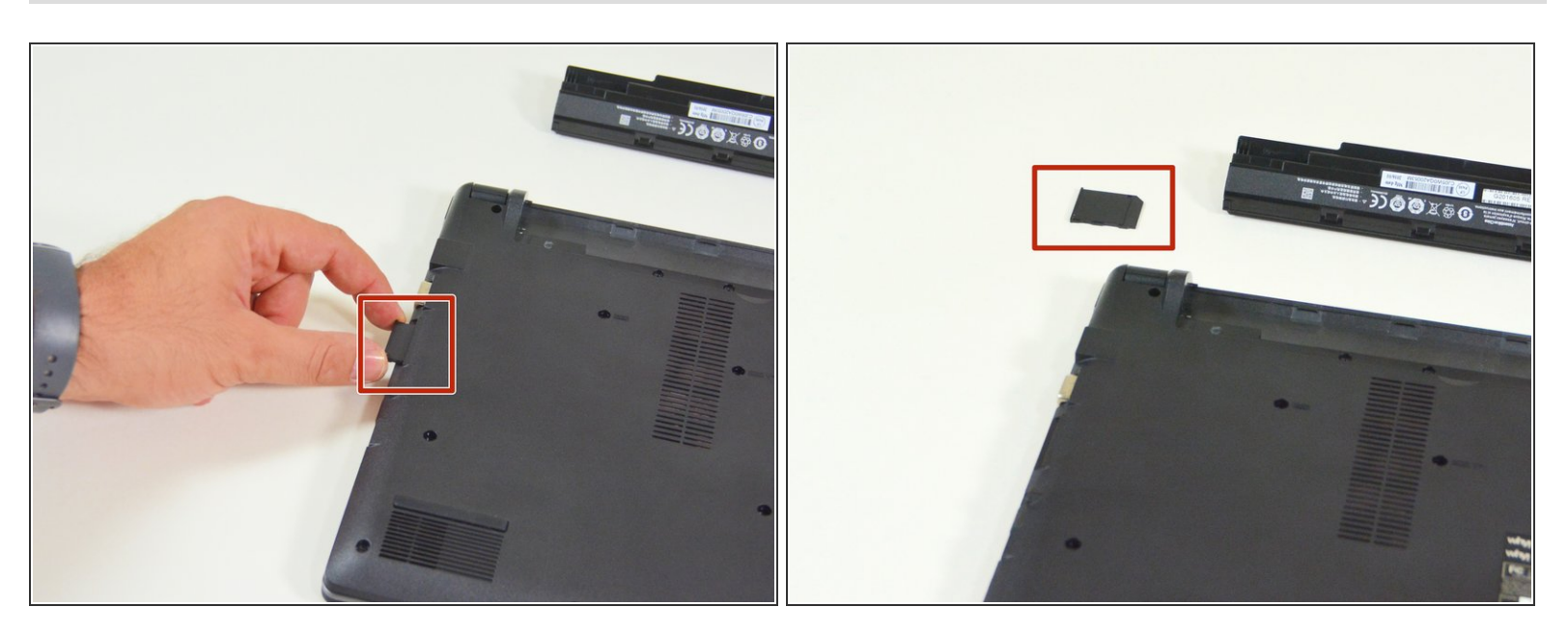

- Begin by spotting the dummy memory card.
- Then, remove it and put it on your workplan.

# Step 3

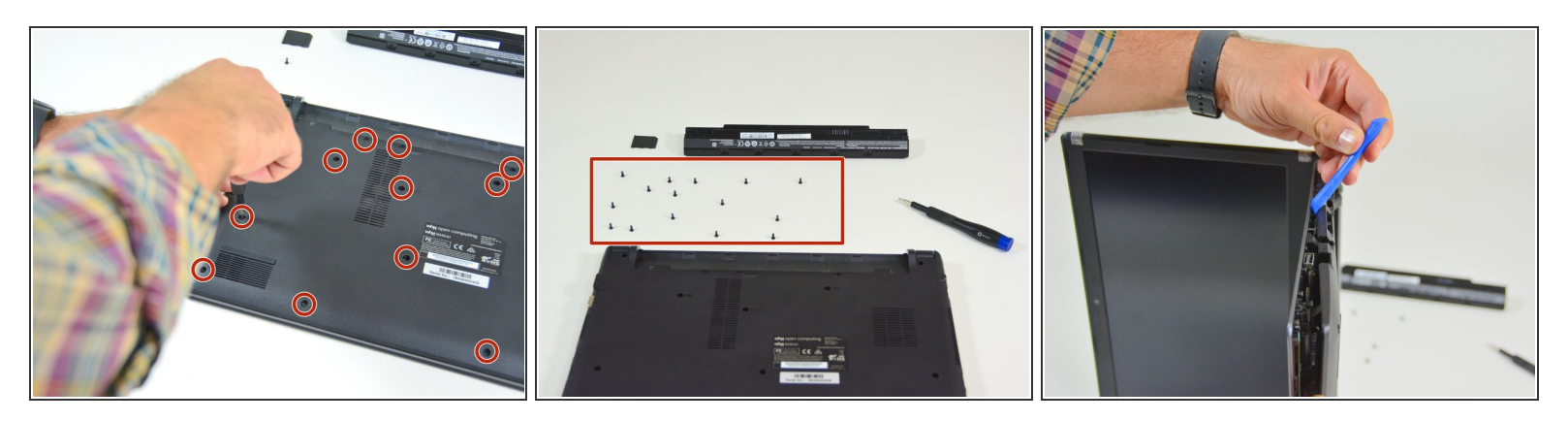

- Locate the 15 screws that hold the bottom cover of the device in place.
- Unscrew them and place them on your work surface.
- Then, un-clip the bottom cover, starting with the side shown in the third picture.

### Step 4 — BIOS stack

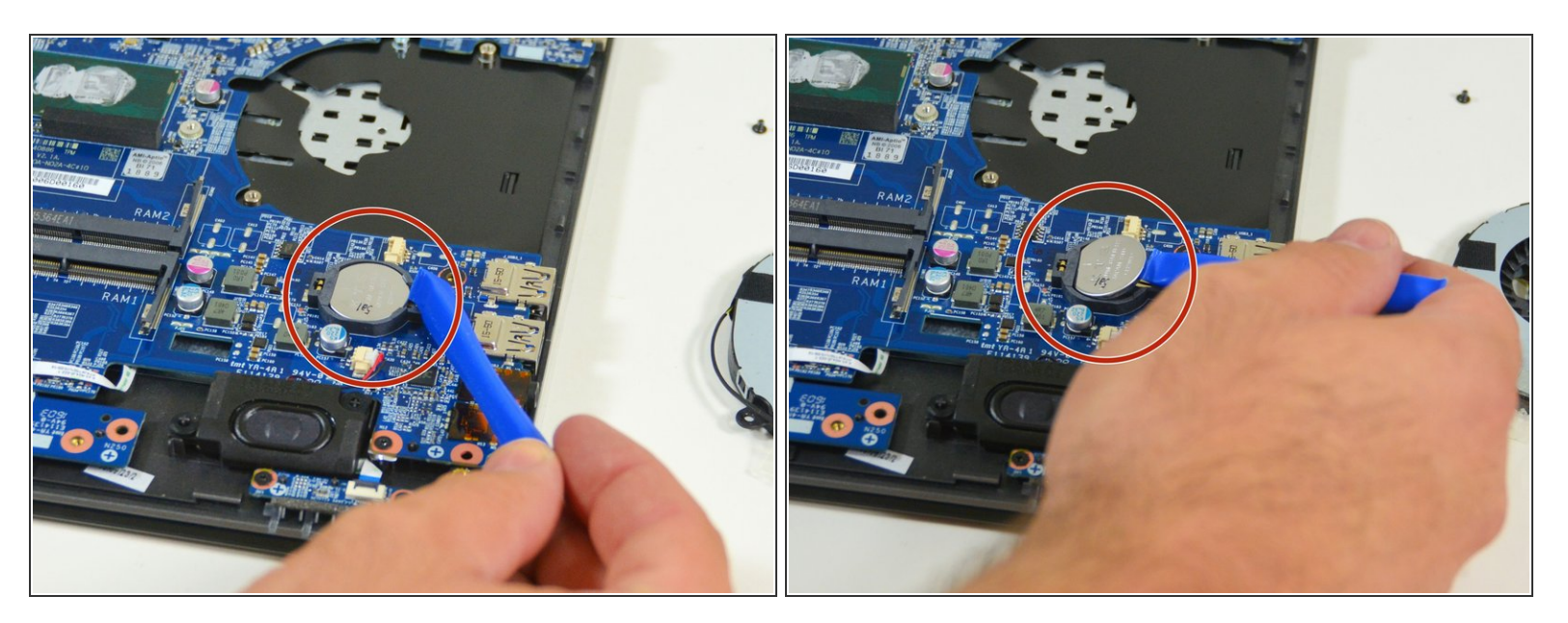

- To reassemble your device, follow the instructions in reverse order.
- Lift it gently and take it out of its place.

#### To reassemble your device, follow the instructions in reverse order.